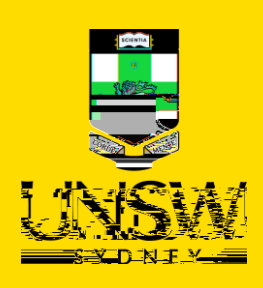

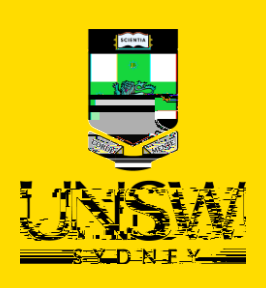

| · Indica                  | tes mandatory field                                     |                          |                        |                      |              |                |
|---------------------------|---------------------------------------------------------|--------------------------|------------------------|----------------------|--------------|----------------|
| File                      | s Internel (                                            | <u>dev</u> e <u>w</u> De |                        | ensage Per           | <u>.</u>     |                |
| ATE                       |                                                         | ii<br>rch content        |                        | NOTE TYPE            | CREATED DATE | LAST UPDATED I |
| starl Nata, T             | h-min                                                   | Crost                    | ed.Pst.                |                      | em Number 📿  | Cri            |
| This is a message for the | Raymond<br>Wrantiererererererererererererererererererer | n aaste (1)<br>Sum som   | 2024-00948 / 1         | 07/02/20             | 024 4:45 PM  | Message        |
| · · · · · ·               |                                                         |                          | 1-1 out of 1 records * | 2 <mark>4</mark> 8 . |              |                |

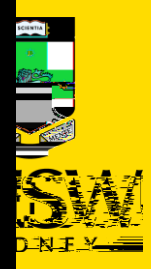

(

# •

# $\mathbf{E}(\mathbf{r})(\mathbf{r})(\mathbf{r})(\mathbf{r})(\mathbf{r}) + \mathbf{r} + \mathbf{r}$

(

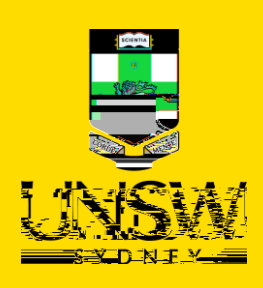

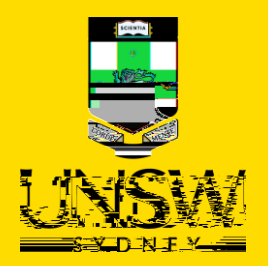

| Files    |                        | bh <u> </u>        | illes |             |    |
|----------|------------------------|--------------------|-------|-------------|----|
| eated By | Created Date 🔻         | Content Searchable |       | Attachments | Cr |
|          | No records to display. |                    |       |             |    |

!

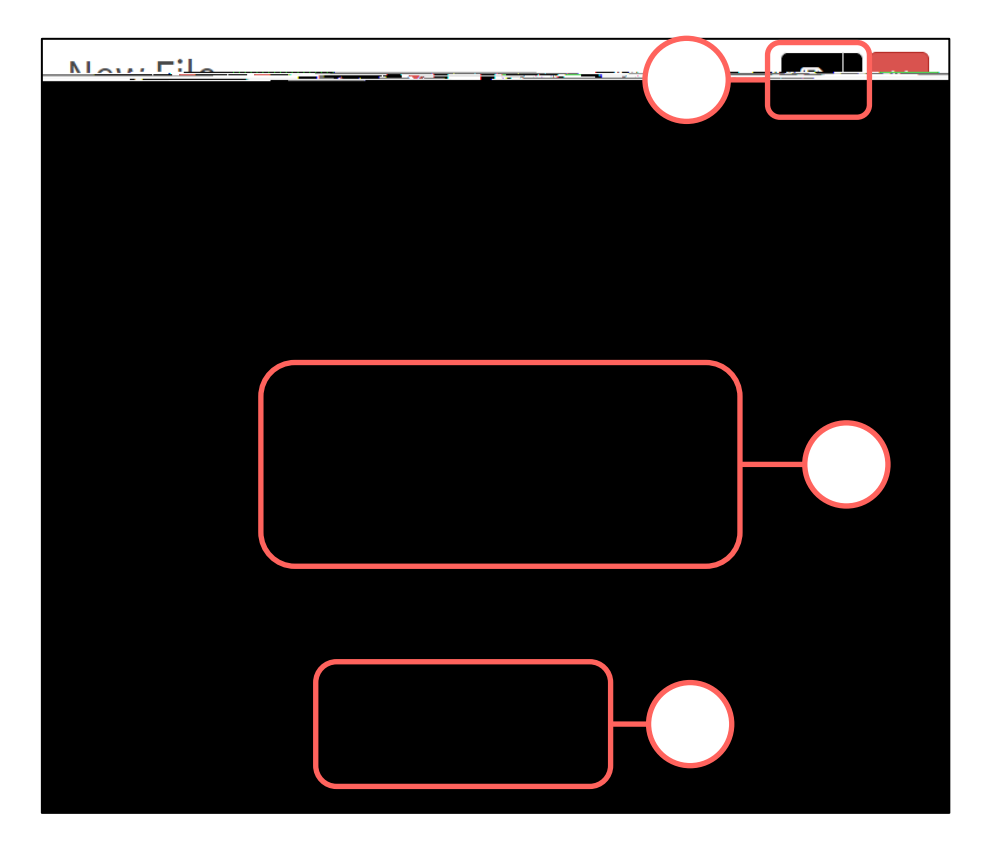

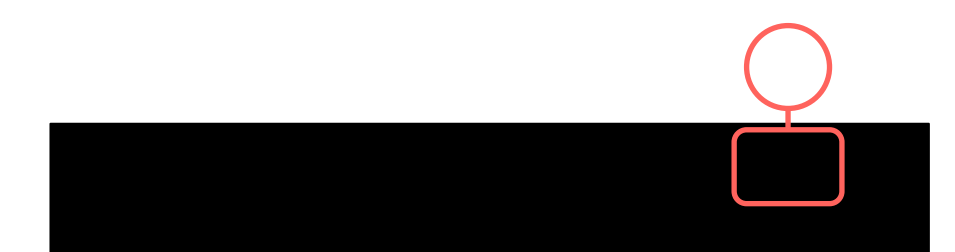

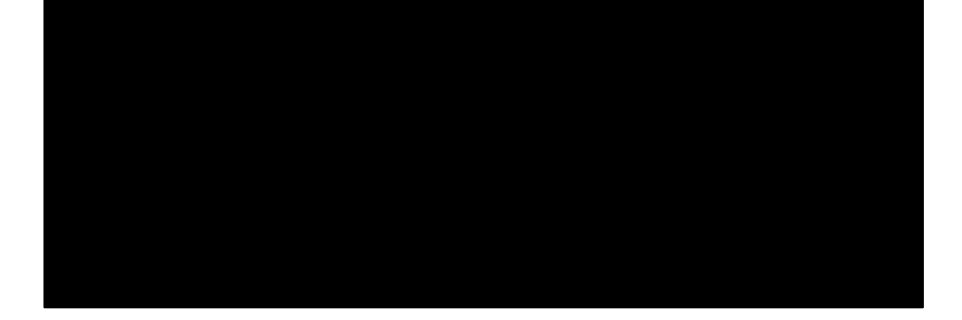